### **About TitanFile**

TitanFile is a secure file sharing and client collaboration platform trusted by professionals in the government, legal, healthcare, financial services, insurance and accounting industries.

#### Accessing the TitanFile Channel

Once the notice of appeal has been filed in paper copy, the Court of Appeal Registry will open a new channel in TitanFile using the email addresses provided by counsel. The Registry will send a message to counsel in TitanFile indicating that this is the channel they will be using to submit electronic filings prior to the filing of the paper copies.

Below is an example of an email notification you will receive. Click the Reply to Message button to access the channel.

Manitoba 🗫

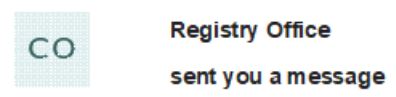

We received the notice of appeal and court transcript order request [if applicable]. Please note that the deadline for filing the appellant's factum and appeal book is 45 days from the date the transcripts are entered in the Court Registry System.

In accordance with the recent practice direction [insert URL], counsel must submit all appeal documents electronically by uploading them to TitanFile\* prior to the filing deadlines [insert URL]. Once the documents have been accepted electronically, you will receive a further notification attend to the Court of Appeal Registry at 408 York Avenue in Winnipeg to complete your filing by submitting the paper documents and paying any required fees. If the documents are rejected, you will receive a notice of rejection with a request to resubmit your documents.

Should you have any questions or wish to add a member of your firm to the channel to file documents, please contact the Registry staff at courtofappeal@gov.mb.ca or 204-945-2647, option 7.

Please confirm receipt of this message\*.

\*To access the correct TitanFile channel for filing documents and to confirm receipt of this message, please click on Reply to Message and sign in by entering your email address and a password. For further instructions, click here [insert URL].

**Reply to Message** 

### Logging into the TitanFile Portal

The process will be different depending on whether you are a **new TitanFile user** or an **existing TitanFile user**.

#### New TitanFile Users

You only need to enter your name and choose a password. Then, click **Proceed to messages** to log in.

| со                                  | Registry (<br>sent you :                                           | Office<br>a message                                                                                                    |                                                   |
|-------------------------------------|--------------------------------------------------------------------|----------------------------------------------------------------------------------------------------|---------------------------------------------------|
|                                     | Register and                                                       | get access to the following                                                                                                    | :                                                 |
|                                     | Į.                                                                 | 1                                                                                                    |                                                   |
| 1                                   | Message                                                            | 2 People                                                                                                    |                                                   |
| Your password m<br>four characters: | u only need to set a<br>ust be at least 8 ch<br>A lowercase charad | a new password and you will have acc<br>naracters long, and contain at least th<br>cter, an uppercase character, a specia<br>digit. | cess.<br>ree of the followir<br>al character, and |
|                                     | Your email:                                                        | krista.lees@gov.mb.ca                                                                                                    |                                                   |
|                                     | Your name:                                                         | Krista Lees                                                                                                    |                                                   |
|                                     | Password:                                                          | ۲                                                                                                    |                                                   |
|                                     | Confirm<br>password:                                               | ۲                                                                                                    |                                                   |
|                                     |                                                                    |                                                                                                    |                                                   |

After clicking **Proceed to messages**, you may be taken to a page asking you to set up two-factor authentication.

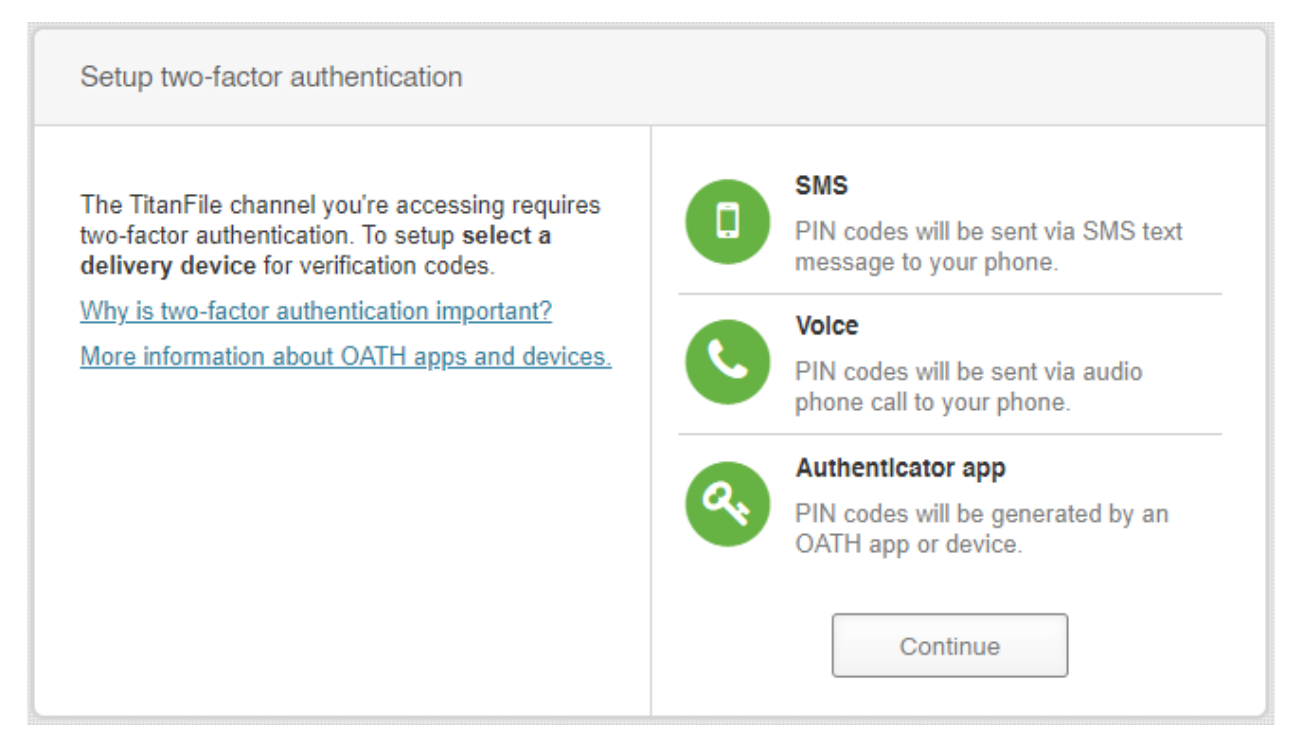

Choose your two-factor authentication method to continue. Then, follow the setup instructions to receive a login PIN. You will need to enter this PIN to gain access to TitanFile.

# **Existing TitanFile Users**

Enter your email address the notification was sent to and the password associated to your existing TitanFile account. Then, click the **Log in** button.

| Log in to your existing account                        |                  |  |  |  |
|--------------------------------------------------------|------------------|--|--|--|
| Email Address:                                         |                  |  |  |  |
|                                                        |                  |  |  |  |
| Password:                                              |                  |  |  |  |
|                                                        |                  |  |  |  |
| Remember me                                            | Forgot password? |  |  |  |
| By logging in you accept the <u>Terms of Service</u> . |                  |  |  |  |
|                                                        | 🕑 Log in         |  |  |  |
| Or Log In With Google Apps                             | <u>Français</u>  |  |  |  |

# **Responding in the Channel and Uploading Documents**

TitanFile allows two-way communication. You can reply to the sender using the message box next to your name (under the Conversation tab). Just type a message, attach files, and click the green **Send** button.

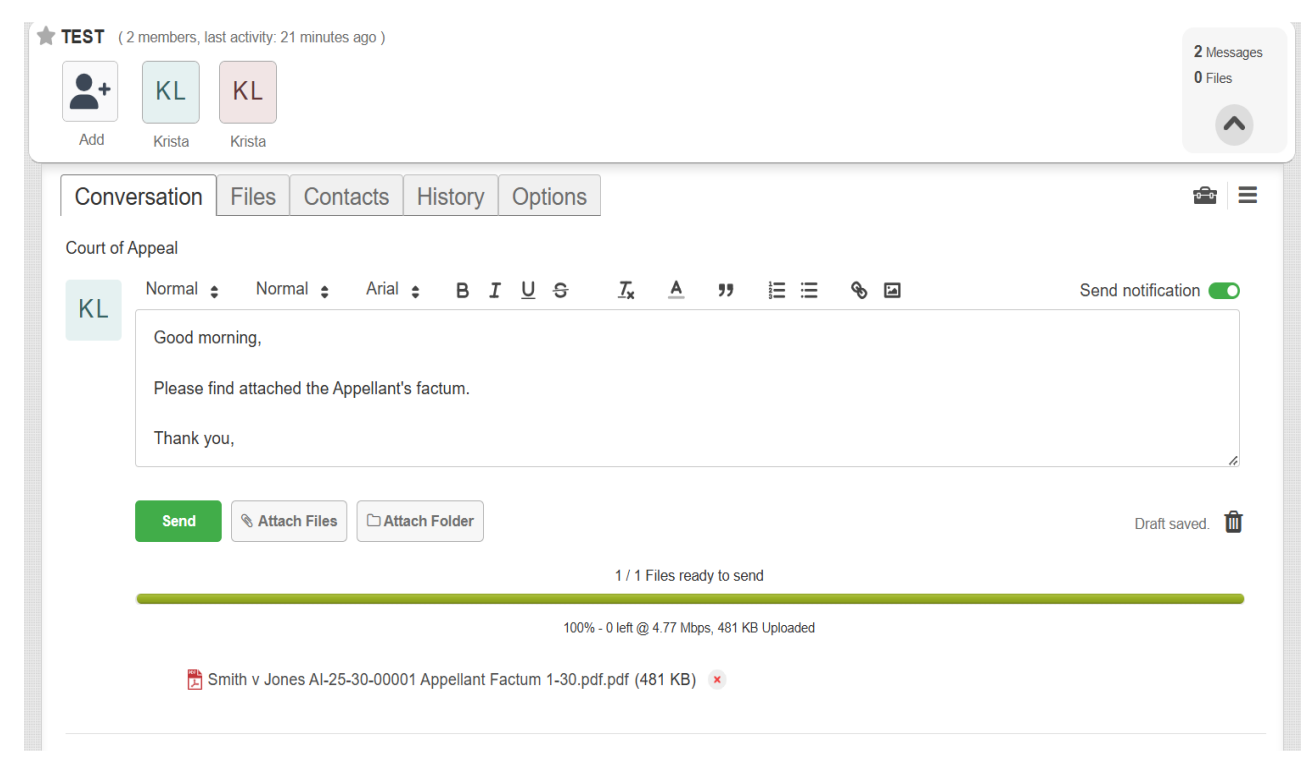

Once Registry has reviewed the electronic filings, they will send a message in the channel to advise counsel to proceed to filing the paper copies.